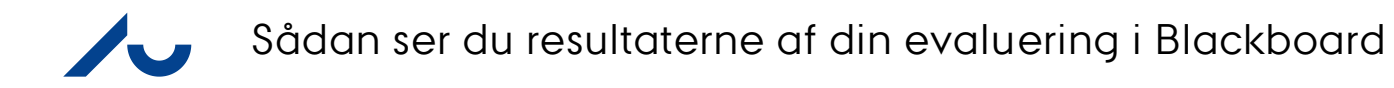

|                                                                                                    |                                                                                    | WELCOME TO AU BLAC                                                                                                    |
|----------------------------------------------------------------------------------------------------|------------------------------------------------------------------------------------|----------------------------------------------------------------------------------------------------|
| WELCOME TO BLACKBOARD AT AARHUS UNIVERSITY                                                                                                    | LOG IN HERE                                                                        | NYT I BLACKBOARD/ NEWS IN                                                                                                    |
| As a student or staff at Arts, Health and Science & Technology, Blackboard is your Learning<br>Management System (LMS) at Aarhus University.<br>Here you can access support and information for all your learning and teaching activities.<br>To find more information about logging in or to get help with password problems, please look<br>under "Need help" at the right. | You are not logged in<br>Please click the hutton below to login with <u>WAYF</u> . | BLACKBOARD<br>A new module has been implement<br>When logged in, you will see "My AU<br>Courses" in the upper left corner. It is a<br>semester sorted list of all courses you al<br>enrolled in this semester and the ones you<br>have been enrolled in the previous<br>semesters (since Spring 2015). For furth                                              |
|                                                                                                    |                                                                                    | <ul> <li>Vi har implementeret et nyt modul.</li> <li>Vi har implementeret et nyt modul.</li> <li>du logger ind vil du i øverste venstre hjør<br/>se "My AU Courses", som er en semest<br/>sorteret list over de kurser du er tilmeldt.</li> <li>tidligere kurser du har deltaget på (siden<br/>foråret 2015). For yderligere information i<br/>her</li> </ul> |
|                                                                                                    |                                                                                    | BLACKBOARD SUPPORT                                                                                                    |
|                                                                                                    |                                                                                    | Do you need support?/Brug for support?                                                                                                    |
|                                                                                                    |                                                                                    | OPERATING STATUS/DRIFTSTAT                                                                                                    |
|                                                                                                    |                                                                                    | Problems with the system?/Problemer m<br>systemet?                                                                                                    |
|                                                                                                    |                                                                                    |                                                                                                    |
|                                                                                                    |                                                                                    |                                                                                                    |
|                                                                                                    |                                                                                    |                                                                                                    |

1: Start med at gå ind på www.bb.au.dk og klik på login

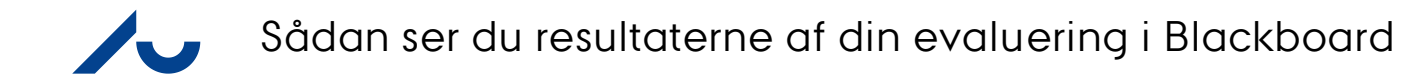

|                                                                                                    | English Søg                                                                                                    |
|----------------------------------------------------------------------------------------------------|----------------------------------------------------------------------------------------------------|
| WAYF<br>LOGIN TIL AU'S TJENESTER                                                                                                    |                                                                                                    |
| Indtast brugernavn og adgangskode                                                                                                    | Hjælp! Jeg har glemt min adgangskode                                                                                                    |
| En web-tjeneste har bedt om, at du tilkendegiver dig. Indtast venligst brugernavn adgangskode.<br>Brugernavn                                                | Din identitet er den samme som på AU's selvbetjening, <u>mit.au.dk.</u><br>Dit brugernavn er dit danske CPR-nummer eller dit AU-studienummer eller en e-post adresse, kendt af AU. |
| Adgangskode                                                                                                    | Din adgangskode er den, du har på AU's selvbetjening, mit.au.dk.<br>Læs mere om <u>WAYF på AU</u> .<br>> <u>Glemt adgangskode?</u>                                                 |
| HEIVENDELSE OM DEINE SIDES INDHOLD<br>REVIDERET 11.07.2014                                                                                                  | ) Kegistrer ny pruger                                                                                                    |
| Aarhus Universitet E-mail: <u>au@au.dk</u> CVR-nr: 31119103<br>Nordre Ringgade 1 Tffs 8715 0000 EAN-numre: <u>www.au.dl</u><br>8000 Aarhus C Fax: 8715 0201 | AU på sociale medier © – Henvendelser til <u>webredaktør</u><br><u>dk/eannumre Facebook</u><br>LinkedIn <u>Cookies på au.dk</u><br><u>Twitter</u><br>YouTube                       |

2: Indtast dine loginoplysninger (WAYF login)

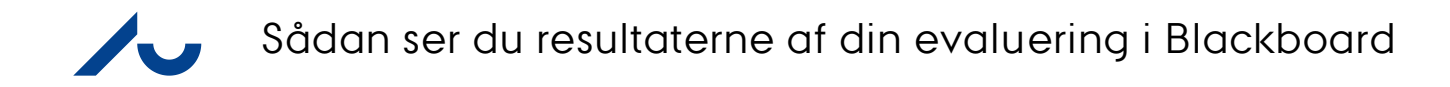

|                                                                                                    | $\sim$                                                                                                    |                                          |                                                                                                    |                                                                     |                                                                                                    |                                                                                              |                                                                            |  |
|----------------------------------------------------------------------------------------------------|----------------------------------------------------------------------------------------------------|------------------------------------------|----------------------------------------------------------------------------------------------------|---------------------------------------------------------------------|----------------------------------------------------------------------------------------------------|----------------------------------------------------------------------------------------------|----------------------------------------------------------------------------|--|
|                                                                                                    |                                                                                                    | GRUPPE SAMLET INDHOLD                    | ) AU LIBRARY -                                                                                                    | STUDENT                                                             | AU LIBRARY - INSTRUCTOR                                                                             | KURSUSEVALUERING                                                                             | SYSTEMADMINISTR                                                            |  |
| modul                                                                                                  |                                                                                                    |                                          |                                                                                                    |                                                                     |                                                                                                    |                                                                                              | Tilpas side                                                                |  |
| MY AU COURSES                                                                                          | MINE BESKEDER                                                                                                    |                                          |                                                                                                    | <sup>™</sup> SUPPO                                                  | RT                                                                                                  |                                                                                              |                                                                            |  |
| ▶ Forårssemestret 2016 (3)                                                                             | Der er oprettet Institut                                                                                                    | tion meddelelser de seneste 7 dage.      |                                                                                                    | Instruction                                                         | is, Courses and Support in use                                                                      | of Blackboard (Link: <u>English</u> /                                                        | ( <u>Danish</u> )                                                          |  |
| No Term Assigned (2)                                                                                   | Arts, DPU - Danmarks institut for Pædagogik (<br>> Studienævnet og DSR indkalder til Storme                                                                                                    | og Uddannelse<br>øde                     |                                                                                                    |                                                                     |                                                                                                    |                                                                                              |                                                                            |  |
| MINE ORGANISATIONER                                                                                    | Arts, Institut for Kultur og Samfund, Historie<br>> Tag hånd om din eksamensnervøsitet!                                                                                                    |                                          |                                                                                                    |                                                                     |                                                                                                    |                                                                                              |                                                                            |  |
| Organisationer, hvor du er: Leder<br>Afdelingen for Arkæologi                                          | Arts, Institut for Kultur og Samfund, Historie, H<br>> VH forelæsning oplysninger - VIGTIGT!<br>> Carl Klitgaard Prisen - frist d. 1.6.16<br>Arts, Institut for Kultur og Samfund, Historie, H | listorie, bachelor<br>listorie, kandidat | If Blackboard behaves in an unexpected manner, and you after consulting the FAQ, still have<br>unanswered questions, then please contact the Blackboard support by email. You can also<br>reach us by phone on weekdays between 9 am and 3 pm.                                                                                                    |                                                                     |                                                                                                    |                                                                                              |                                                                            |  |
| Arts                                                                                                   | Praktikophold på danmarkshistorien.dk                                                                                                    |                                          |                                                                                                    | Blackboard Support<br>Email: <u>bb.it@au.dk</u><br>Phone: 8715 2809 |                                                                                                    |                                                                                              |                                                                            |  |
| Arts, DPU - Danmarks institut for<br>Pædagogik og Uddannelse<br>Meddelelser:                           | Arts, Institut for Kultur og Samfund, Klassisk a<br>KLS Seminar onsdag aflyst                                                                                                    | rkæologi                                 |                                                                                                    | 1 1101101 01                                                        |                                                                                                    |                                                                                              |                                                                            |  |
| <ul> <li>Studienævnet og DSR indkalder til<br/>Stormøde</li> </ul>                                     | Arts, Institut for Kultur og Samfund, Klassisk fil                                                                                                    | lologi                                   |                                                                                                    | <sup>™</sup> FOR STAFF/FOR MEDARBEJDERE                             |                                                                                                    |                                                                                              |                                                                            |  |
| Arts, Institut for Kommunikation og<br>Kultur                                                          |                                                                                                    | î                                        | ere meddelelser $\rightarrow$                                                                                                    | Staff relev                                                         | ant information/Information til m                                                                   | edarbejdere                                                                                  |                                                                            |  |
| Arts, Institut for Kultur og Samfund                                                                   | NYHEDER                                                                                                    |                                          |                                                                                                    |                                                                     |                                                                                                    |                                                                                              |                                                                            |  |
| Arts, Institut for Kultur og Samfund,<br>Arabisk og islamstudier, Arabisk og<br>islamstudier, bachelor |                                                                                                    | Redigér notifikationsindstillinger       | Handlinger ¥                                                                                                    | COPY                                                                | RIGHT INFORMATION                                                                                   |                                                                                              |                                                                            |  |
| Arts, Institut for Kultur og Samfund,<br>Brasiliansk, Brasilianske studier, bachelor                   | <ul> <li>Diskussionsforum (4)</li> </ul>                                                                                                    |                                          |                                                                                                    | Blackboar<br>responsibi<br>way AUT                                  | d allows you to share course ma<br>lity to ensure that you comply w<br>IBRARY has made a check list | aterial easily with your studer<br>ith the copyright rules when<br>describing the most commo | nts, but it is your<br>doing so. To ease your<br>n rules. You can find tha |  |
| Arts, Institut for Kultur og Samfund,<br>Historie                                                      | Indhold (45)                                                                                                    |                                          | way, Ao Charana has made a creek its describing the most control fuels. Too Cara Info<br>under AU Library, Rights. Furthermore, we have made a more <u>detailed site</u> , regarding the use<br>of digital course materials on Blackboard. If you have any questions regarding copyright plea<br>detailed site as emerged on una will be with residence. |                                                                     |                                                                                                    |                                                                                              |                                                                            |  |
| Meddelelser:<br>Tag hånd om din eksamensnervøsitet!                                                    | Kurser/organisationer (3)                                                                                                    |                                          | 0                                                                                                    | uunt nesit                                                          | are to <u>contact us</u> , we will happin                                                           | y assist you!                                                                                |                                                                            |  |
| Arts, Institut for Kultur og Samfund,<br>Historie, Historie, bachelor<br>Meddelelser:                  | ▶ meadeleiser (21)                                                                                                    | Senest oodatere                          | t: 18. april 2016 07:44                                                                                                    |                                                                     |                                                                                                    |                                                                                              |                                                                            |  |

## 3: Klik på "Kurser" øverst på siden

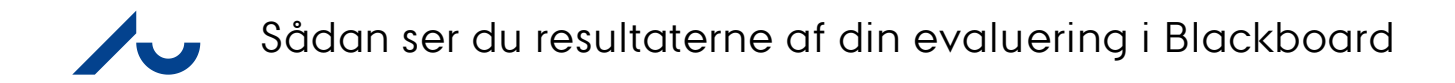

|   |                                                          |                |        |                |            |           |                         |                   | 🛄 Peter Thuborg 🙃 🔻 🔱 |
|---|----------------------------------------------------------|----------------|--------|----------------|------------|-----------|-------------------------|-------------------|-----------------------|
| 8 | MIN INSTITUTION                                          |                | GRUPPE | SAMLET INDHOLD | AU LIBRARY | - STUDENT | AU LIBRARY - INSTRUCTOR | KURSUSEVALUERING  | SYSTEMADMINISTRATION  |
|   |                                                          |                |        |                |            |           |                         |                   |                       |
|   | KURSUSLISTE                                              |                |        |                | ÷          | KURSUS    | KATALOG                 |                   |                       |
|   | Kurser, hvor du er: Underviser<br>AR TEST<br>Underviser: | Peter Thub     | org;   |                |            |           | Gennem                  | e kursuskataloget |                       |
|   | Studiestartsprøve<br>Underviser: Mette Qvist Jensen;     | Peter Thuborg; |        |                |            |           |                         |                   |                       |
|   | Test_219271: Test<br>Underviser: Peter Thuborg;          |                |        | 1              |            |           |                         |                   |                       |
|   | UVE - AR -TEST 1<br>Underviser: Peter Thuborg;           |                |        |                |            |           |                         |                   |                       |
|   | UVE - AR -TEST 2<br>Underviser: Peter Thuborg;           |                |        |                |            |           |                         |                   |                       |
|   |                                                          |                |        |                |            |           |                         |                   |                       |
|   |                                                          |                |        |                |            |           |                         |                   |                       |
|   |                                                          |                |        |                |            |           |                         |                   |                       |
|   |                                                          |                |        |                |            |           |                         |                   |                       |
|   |                                                          |                |        |                |            |           |                         |                   |                       |
|   |                                                          |                |        |                |            |           |                         |                   |                       |
|   |                                                          |                |        |                |            |           |                         |                   |                       |
|   |                                                          |                |        |                |            |           |                         |                   |                       |
|   |                                                          |                |        |                |            |           |                         |                   |                       |
|   |                                                          |                |        |                |            |           |                         |                   |                       |

4: Klik på det undervisningsforløb, der er blevet evalueret

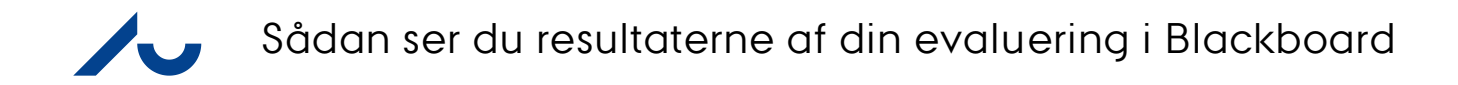

|                                 |                            |                 |        |                |                        |                         |                  | 🔲 Peter Thuborg 76  | 6 - |
|---------------------------------|----------------------------|-----------------|--------|----------------|------------------------|-------------------------|------------------|---------------------|-----|
|                                 |                            | MIN INSTITUTION | GRUPPE | SAMLET INDHOLD | AU LIBRARY - STUDENT   | AU LIBRARY - INSTRUCTOR | KURSUSEVALUERING | SYSTEMADMINISTRATIO |     |
| r 🕑 Hjemmeside                  |                            |                 |        |                |                        |                         | •                |                     |     |
| 🖆 🖒 📬                           | Hiemmeside •               | •               |        |                |                        |                         |                  |                     |     |
| Ar Test 1 🔒                     | Tilføj kursusmodul         |                 |        |                |                        |                         |                  | Tilpas side         |     |
| esson Plan                      |                            |                 |        |                |                        |                         |                  |                     |     |
| ssignments 🖩                    | <sup>™</sup> MINE BESKEDER |                 |        |                | <sup>™</sup> KRÆVER OF | PMÆRKSOMHED             |                  |                     |     |
| Grupper                         | <sup>™</sup> NYHEDER       |                 |        |                | MINE OPGA              | VER                     |                  |                     | _   |
| alendar                         |                            |                 |        |                |                        |                         |                  |                     |     |
| )plysninger 📰<br>ljælp          |                            |                 |        |                | ADVARSEER              |                         |                  |                     | -   |
|                                 |                            |                 |        |                |                        |                         |                  |                     |     |
| Controlpanel                    |                            |                 |        |                |                        |                         |                  |                     |     |
| Samlet indhold $\rightarrow$    |                            |                 |        |                |                        |                         |                  |                     |     |
| Kursusfunktioner                |                            |                 |        |                |                        |                         |                  |                     |     |
| Evaluering $\rightarrow$        |                            |                 |        |                |                        |                         |                  |                     |     |
| Karaktercenter $\rightarrow$    |                            |                 |        |                |                        |                         |                  |                     |     |
| Brugere og grupper              |                            |                 |        |                |                        |                         |                  |                     |     |
| Filpasning →                    |                            |                 |        |                |                        |                         |                  |                     |     |
| Pakker og →<br>njælpeprogrammer |                            |                 |        |                |                        |                         |                  |                     |     |
| Hjælp                           |                            |                 |        |                |                        |                         |                  |                     |     |
| X Hurtig afmelding              |                            |                 |        |                |                        |                         |                  |                     |     |
|                                 |                            |                 |        |                |                        |                         |                  |                     |     |

5: Klik på "Kursusfunktioner" i venstremenuen

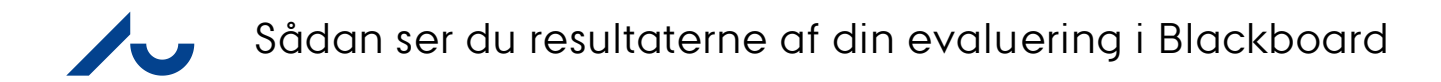

|                                                | Hjemmeside ●       |                       | Í  |
|------------------------------------------------|--------------------|-----------------------|----|
| Ariesti     Hiemmeside                         | Tilføi kursusmodul | Tilpas side 1         |    |
| Lesson Plan                                    |                    |                       | 4  |
| Literature                                     |                    |                       | 11 |
| Assignments 📖                                  | * MINE BESKEDER    | * KRÆVER OPMÆRKSOMHED | ш  |
| Grupper                                        |                    |                       |    |
| Mail                                           | ▼ NYHEDER          | MINE OPGAVER          |    |
| Calendar                                       |                    |                       |    |
| Oplysninger 🗐                                  |                    | * ADVARSLER           |    |
| Hjælp                                          |                    |                       | 11 |
|                                                |                    |                       | ш  |
| KURSUSSTYRING                                  |                    |                       |    |
| <ul> <li>Kontrolpanel</li> </ul>               |                    |                       |    |
| ▶ Samlet indhold →                             |                    |                       |    |
| Kursusfunktioner                               |                    |                       |    |
| AU Undervisningsevaluering                     |                    |                       |    |
| Blogs<br>Course Gallery                        |                    |                       |    |
| Dagbøger<br>Diskussionsforum                   |                    |                       |    |
| Kontakter                                      |                    |                       |    |
| Kursuskalender                                 |                    |                       |    |
| Kursusporteføljer<br>Meddelelser               |                    |                       |    |
| Opgaver<br>Ordliste                            |                    |                       |    |
| Oversigt over mobilkompatible test             |                    |                       |    |
| Prøver, undersøgelser og puljer                |                    |                       |    |
| SafeAssign<br>Samarbejde                       |                    |                       |    |
| Selv- og brugervurdering<br>Send e-mail        |                    |                       |    |
| Tidsstyring                                    |                    |                       |    |
| Vurderingskriterier<br>Wikis                   |                    |                       |    |
| $\blacktriangleright$ Evaluering $\rightarrow$ |                    |                       |    |
| ► Karaktercenter →                             |                    |                       |    |
| Brugere og grupper                             |                    |                       |    |

6: Klik på "AU Undervisningsevaluering" i venstremenuen

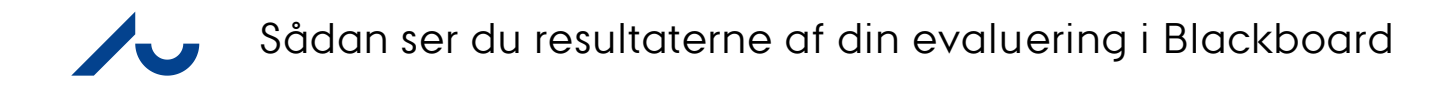

| AARHUS                                                                                                    |                                                  |                    |                |                   |                        |                      |                         |                        |            | 🔲 Peter Thuborg 📅 🔻 🔱   |
|----------------------------------------------------------------------------------------------------|--------------------------------------------------|--------------------|----------------|-------------------|------------------------|----------------------|-------------------------|------------------------|------------|-------------------------|
| 8 UNIVERSITET                                                                                                    | MIN INS                                          | TITUTION KU        | RSER GR        | RUPPE             | SAMLET INDHOLD         | AU LIBRARY - STUDENT | AU LIBRARY - INSTRUCTOR | KURSUSEVALUE           | RING       | SYSTEMADMINISTRATION    |
| A O Course                                                                                                    |                                                  |                    |                |                   |                        |                      |                         | ۲                      |            | Redigeringstilstand er: |
| + ≧ C 1↓<br>▼ ArTest1 ♠<br>Hjemmeside                                                                                                    | List of Evaluations                              | ited with the term | this course is | s part of.        |                        |                      |                         |                        |            |                         |
| Lesson Plan  Literature Assignments Grupper                                                                                                    | Evaluation name<br>Spørgeskema Folkesundhed F 20 | 16                 |                | Status<br>Pending | g release              |                      |                         |                        |            |                         |
| Mail<br>Calendar<br>Oplysninger ■<br>Hiaelo                                                                                                    | ST F16<br>Kursusevaluering F16 - HE-01           |                    |                | Pending           | g release<br>g release | Show Quantitati      | ve Results              | Launch Ar              | nalysis To |                         |
| KURSUSSTYRING  KOntrolpanel  Samletindhold  Kursusfunktioner  AU List of Participants  AU Undervisningsevaluering Blogs Course Gallery Dagboger                                                                                 |                                                  |                    |                |                   |                        |                      | Viser                   | 1 til 4 af 4 elementer | Vis all    | e Redigér sideinddeling |
| Diskussionsforum<br>Kontakker<br>Kursusbeskeder<br>Kursusportføljer<br>Meddelelser<br>Opgavver<br>Ordilste<br>Oversigt over mobilkompatible test<br>Præstationer<br>Prøver, undersøgelser og puljer<br>SafeAssign<br>Samarbejde |                                                  |                    |                |                   |                        |                      |                         |                        |            |                         |

7: Klik på "Show Quantitative Results" for at se resultaterne af evalueringen